## راهنمای سایت

# به سامانه نظارت بر انتخابات تعاونی ها و اتاق های تعاون خوش آمدید.

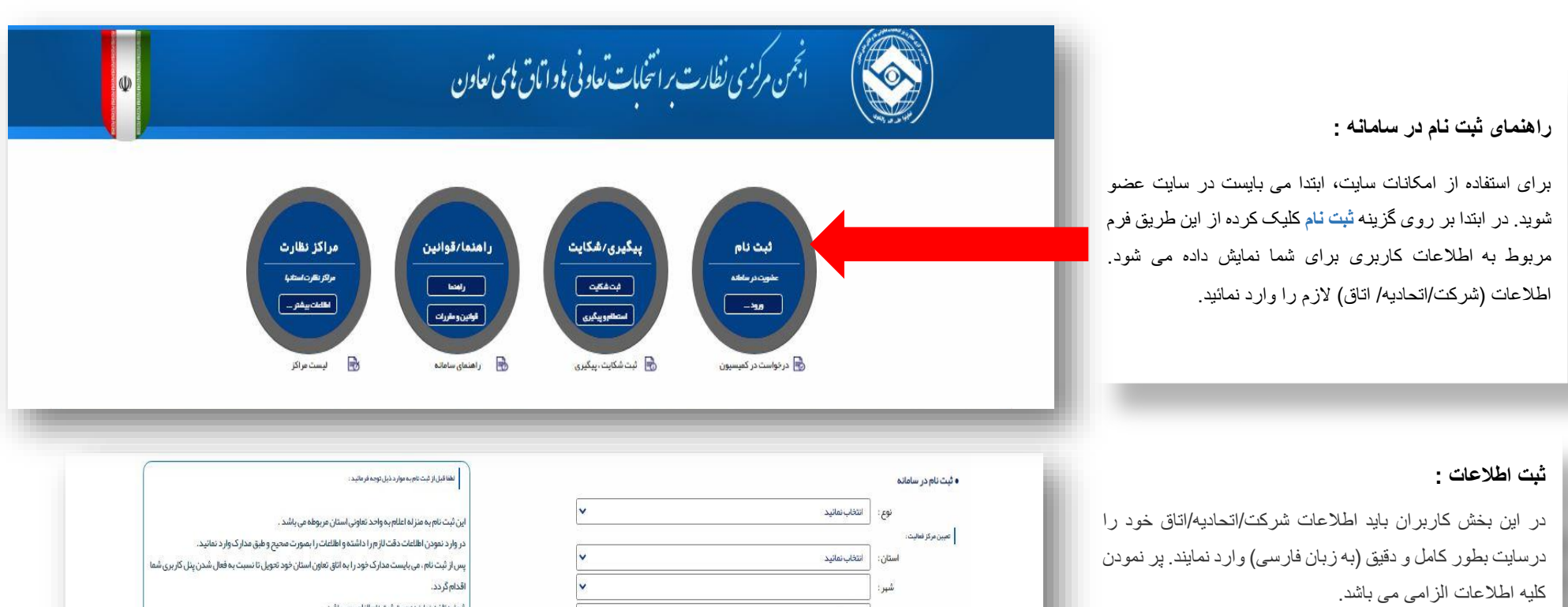

در انتها پس از درج تلفن همراه و تائید اطلاعات بارگذاری شده تیک قسمت () **تأنید راهنما و قوانین را مطالعه و قبول دارم** را علامت بزنید و در انتها روی آیکون (ورود) کلیک نمائید تا وارد صفحه بعد شوید.

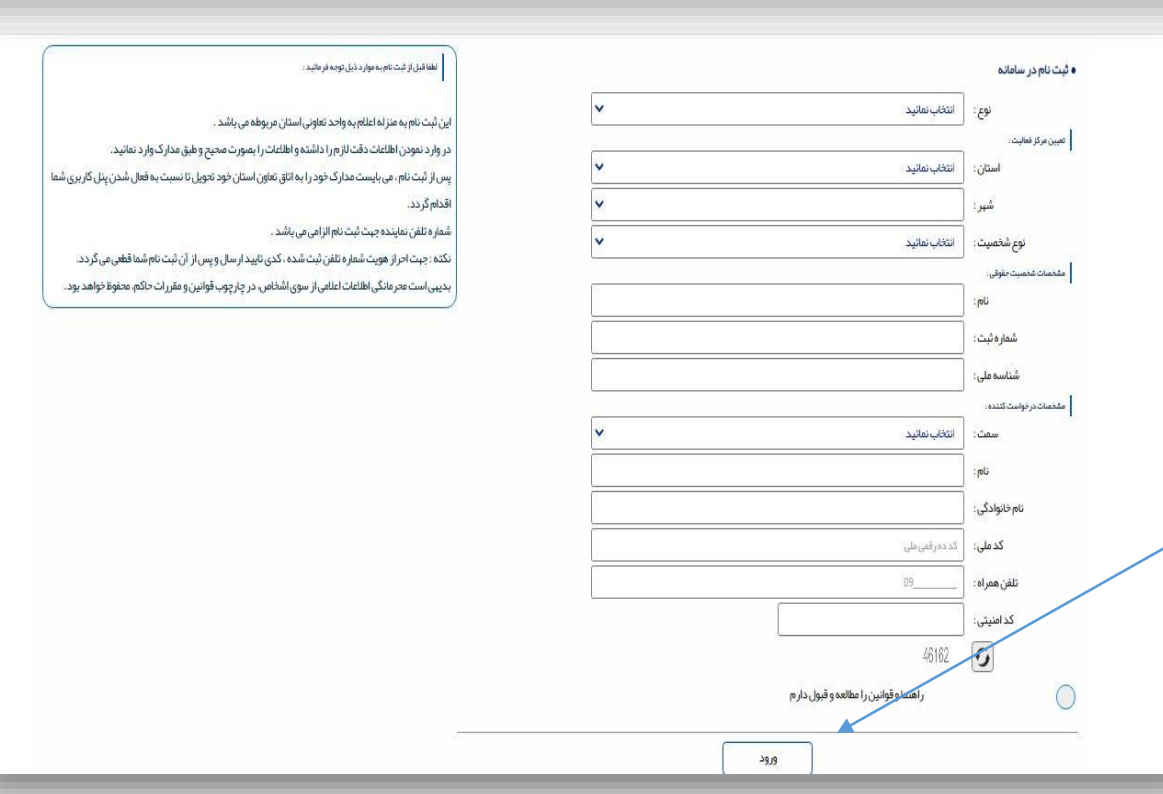

|                             | ψ                                                                                                    | ىزى نظارت برانتخابات تعاونى <del>،</del> واتاق <del>،</del> ى تعاون                           | الجمن مرکز                                                                                                    |                                                                                                    |
|-----------------------------|----------------------------------------------------------------------------------------------------|-----------------------------------------------------------------------------------------------|----------------------------------------------------------------------------------------------------|----------------------------------------------------------------------------------------------------|
|                             |                                                                                                    |                                                                                               | چیت تکمیل بازیایی رمز عبور ، لطنا کد ار سال شده به شماره همراه                                                                                                    | کد ارسالی به تلفن همراه را وارد نموده و در انتها روی تانید<br>بزنید. تا به صفحه اصلی هدایت شوید.                  |
|                             | 01:48                                                                                                    | لىكنى<br>لىكنى                                                                                | راوارد نمائید<br>کد: <u>کدی</u><br>پیام دریافت نگرده اید ؟ راهنما<br>ارسان مجدد                                                                                                    | در صورت عدم ارسال کد گزینه درخواست ارسال مجدد را<br>کلیلک نمائید.                                                 |
| 1209 - 64 HAC /             | •• 1 📢 1 mar 1 operations of 1                                                                                                    |                                                                                               |                                                                                                    |                                                                                                    |
| , 1 <u><u>r</u>ampont (</u> | -: if the state of the state of | آمرين قريرة (139)                                                                             |                                                                                                    |                                                                                                    |
|                             | 0                                                                                                    | 1                                                                                             | 32½.                                                                                                    | معرفی علائم (نشان نماها) در صفحه اصلی :<br>۱- بازگشت به صفحه اصلی<br>۲- صفحه پروفایل<br>۳- ثبت درخواست            |
| 4                           | تعداد شكايت هاى ثبت شده                                                                                                    | تعداد ثبت در خواست                                                                            | تكميل اطلامات پروفايل<br>ک                                                                                                    | <ul> <li>٤- لیست در خواست های ارسالی</li> <li>٥- شکایت ها</li> <li>٦- ارسال پیام</li> <li>٧- رویداد ها</li> </ul> |
|                             |                                                                                                    |                                                                                               | کے کاربر گرامی:                                                                                                    |                                                                                                    |
|                             |                                                                                                    | ود اقدام نمائید<br>ایل اقدام نمائید<br>رر سی به مراکز استانی محل فعالیت شما ارجاع داده می شود | 1. لطفا در مەرت تغییر دراطلاعات انتلادیه/تعاونی، نسبت به بروز رسانی پروفایل خو<br>2. تلفن همراه ثبت شده، جیت ورود به پنل می، باشد، جبت تغییر آن از قسمت پروف<br>3. درخواست های ثبت شده، غیر قابل ویرایش می، باشد، چرا که پرونده شما جبت پ |                                                                                                    |

| فرج اکارر: تېپېزنېږي(نگان اپرونيل ا 🎇 ا 🕻 ا پکشيه 6مېر 1399 |               |                  |                    |                                          |                                                                             |                                                                      | Ξ                                                                                                    |                                                                                                    |
|-------------------------------------------------------------|---------------|------------------|--------------------|------------------------------------------|-----------------------------------------------------------------------------|----------------------------------------------------------------------|----------------------------------------------------------------------------------------------------|----------------------------------------------------------------------------------------------------|
|                                                             | کدرمگیری<br>4 | خلاصه وضعیت<br>ع | معرفىداوطلبان<br>2 | مشخصات در خواست<br>1                     |                                                                             |                                                                      | <ul> <li>(3)</li> <li>(4)</li> <li>(4)</li></ul> |                                                                                                    |
|                                                             |               |                  |                    | ها رئمائىد.                              | ا اطلاعات بر وفایل رخود را بر وز رسانی و تک                                 | 1. قبل راز ثبت درخواست ، حتم                                         |                                                                                                    | ر اهنمای صفحه تکمیل (جهت ارسال به کمیسیون مربوطه) :                                                                      |
|                                                             |               |                  |                    | دو حدسی بیر هیزید.<br>دو حدسی بیر هیزید. | ز م را داشته و از ثبت اطلعات غیر مستند                                      | 2. لطفا در ورود اطاعات دقت لا                                        |                                                                                                    | مطالعه موارد قبل از ورود اطلاعات و دانلود فایل مدارک مورد                                                                |
|                                                             |               |                  |                    | ئىد.<br>. بەر                            | ن در حین مراحل در خواست الزامی می بان<br>بایست ۱۹۵۵ محجم آن کمت از 3 مگذاری | 3. اسکن مدارک کلیه داوطبیر<br>4. ف.م.: کار مقابل مکسیام              | - (5,                                                                                                    | نیاز برای بارگذاری در سامانه                                                                                             |
|                                                             |               |                  |                    | ېسد.                                     | بایستان ، دو خبار را کسر از کسر بر<br>۱۰ وارده ، کاربر ثبت کننده می باشد.   | ، ، فرست کنیه کایل عکسها می<br>5. مستول ثبت اشتباه اطلاعات           |                                                                                                    |                                                                                                    |
|                                                             |               |                  |                    |                                          | یاز : دانلود مدارک مورد نیاز                                                | 6. فایل اطلاع از مدارک مورد تی                                       |                                                                                                    |                                                                                                    |
|                                                             |               |                  |                    |                                          |                                                                             |                                                                      | Q                                                                                                    |                                                                                                    |
|                                                             |               |                  |                    | · · · · ·                                | مع نمایندگان<br>در مدت است.                                                 | <ul> <li>اطلاعات اعضاء سيامدار / مج</li> <li>العال الفرار</li> </ul> |                                                                                                    |                                                                                                    |
|                                                             |               |                  |                    |                                          |                                                                             | i ana ana ilais a                                                    |                                                                                                    | ۲ تكميل مشخصات در خواست :                                                                                                |
|                                                             | ×             |                  | نوبت: انوبت اول    | <b>~</b>                                 | ن: ا                                                                        | ه عوال مبتع عودي.<br>عنوار                                           |                                                                                                    | كاربران مي بايست اطلاعات شركت/اتحاديه/اتاق خود را درسايت                                                                 |
|                                                             | 10            |                  |                    | 1                                        |                                                                             | • مقام دعوت کننده:                                                   |                                                                                                    | بطور كامل و دقیق (به زبان فارسی) وارد نمایند.                                                                            |
|                                                             |               |                  |                    | <b>*</b>                                 | م:( التفاب نمائيد                                                           | مقاد                                                                 |                                                                                                    | موارد تکمیلی در این مرحله :                                                                                              |
|                                                             |               |                  |                    |                                          |                                                                             | • تحوه دعوت به مجمع :                                                |                                                                                                    | ۱ - تعداد اعضاء سهامدار                                                                                                  |
|                                                             |               |                  |                    | •                                        | ن التقاب نمائيد                                                             | نوع ارسار                                                            |                                                                                                    | ۲- انتخاب نوع مجمع                                                                                                    |
|                                                             |               |                  |                    |                                          | : 64                                                                        | • تاریخ انتشار آگہی یا دعوتناہ                                       |                                                                                                    | ۳- نوبت مجمع(اول/دوم/سوم)                                                                                                |
|                                                             |               |                  |                    | 1398/02/09:                              | ځ:                                                                          | ناري                                                                 |                                                                                                    | <ul> <li>۲ مقام دعوت کننده (طبق اساسنامه ملاک عمل)</li> <li>۵ مند مدد و شده مدور (مانته مدار از ماند) مدل)</li> </ul>    |
|                                                             |               |                  |                    |                                          |                                                                             |                                                                      |                                                                                                    | <ul> <li> تحوه دعوت به مجمع (طبق التاسمه مدت عمل)</li> <li> تاريخ انتشار أكمه با دعوت نامه (طبق اساسنامه ملاك</li> </ul> |
|                                                             |               |                  |                    |                                          |                                                                             | <ul> <li>زمان برگزاری مجمع :</li> </ul>                              |                                                                                                    | عمل). (در صورت اتخاب روزنامه کثیرالانتشار                                                                                |
|                                                             |               |                  |                    | 1398/02/09:                              | خ:                                                                          | ورات                                                                 |                                                                                                    | (اطلاعاتُ) و جزئيات أنرا تكميل نمائيد.)                                                                                  |
|                                                             |               |                  |                    |                                          | ن ئەبدى :                                                                   | <ul> <li>بررسی احراز شرایط داوطلبا</li> </ul>                        |                                                                                                    | ۷- زمان یا تاریخ برگزاری مجمع طبق اگهی منتشره                                                                            |
|                                                             |               |                  |                    |                                          | بین در مرحله بعد انتخاب گردد.<br>۱                                          | نوع درخواست برای تک تک داوطا                                         |                                                                                                    | ۸- نوع در حواست مجمع بر ای انتخاب هیات رئیسه، هیات<br>باز رسی اتاق های تعاون و هدات مدیر ه، هدات باز رسی                 |
|                                                             |               |                  |                    | V                                        | ث: میات بازرسی(بازرس)بازرسان)                                               | نوع درخو <mark>اس</mark> ت                                           |                                                                                                    | شرکت ها و اتحادیه ها                                                                                                    |
|                                                             |               |                  |                    |                                          |                                                                             |                                                                      |                                                                                                    |                                                                                                    |
|                                                             |               |                  |                    |                                          |                                                                             |                                                                      |                                                                                                    |                                                                                                    |
| s                                                           |               |                  |                    |                                          |                                                                             |                                                                      |                                                                                                    | پس از تکمیل موارد بالا بر روی آیکون <b>مرحله بعد</b> کلیک نمائید                                                         |
| مرحلة بعد                                                   |               |                  |                    |                                          |                                                                             |                                                                      |                                                                                                    | تا وارد مرحله معرفي داوطلبين شويد.                                                                                       |
|                                                             |               |                  |                    |                                          |                                                                             |                                                                      |                                                                                                    |                                                                                                    |

• نكته بسيار مهم : در هنگام ورود اطلاعات دقت نمائيد اطلاعات و درخواست درست وارد شود چون امكان ويرايش وجود ندارد.

| المتدای تکمیل اطلاعات داوطلبین :<br>- اطلاعات درخواستی داوطلبین (اطلاعات شناسنامه ای)<br>(ا بطور کامل و با دقت وارد نمائید.<br>- پس از تکمیل اطلاعات داوطلب نخست برای اضافه<br>نور ناطلاعات داوطلبین بعدی از گزینه اضافه کردن<br>داوطلب چدید استفاده نمائید<br>داوطلب چدید استفاده نمائید<br>داوطلب چدید استفاده نمائید<br>داوطلب چدید استفاده نمائید<br>داوطلب چدید استفاده نمائید<br>داوطلب چدید استفاده نمائید<br>داوطلب چدید استفاده نمائید<br>داوطلب چدید استفاده نمائید<br>داوطلب خدید استفاده نمائید<br>داوطلب چدید استفاده نمائید<br>داوطلب خدید استفاده نمائید<br>داوطلب خدید استفاده نمائید<br>داوطلب خدید استفاده نمائید<br>داوطلب خدید استفاده نمائید<br>داوطلب خدید استفاده نمائید<br>داوطلب خدید استفاده نمائید<br>داوطلب خدید استفاده نمائید<br>داوطلب خدید استفاده نمائید<br>داوطلب خدید استفاده نمائید<br>داوطلب خدید استفاده نمائید<br>داوطلب خدید استفاده نمائید<br>داوطلب خدید استفاده نمائید                                                                                                    |                                |
|----------------------------------------------------------------------------------------------------|--------------------------------|
| <ul> <li>اطلاعات درخواستی داوطلبین (اطلاعات شناسنامه ای)</li> <li>این اطور کامل و با دقت وارد نمائید.</li> <li>پس از تکمیل اطلاعات داوطلب نخست برای اضافه<br/>نمودن اطلاعات داوطلب نخست برای اضافه<br/>داوطلب جدید استفاده نمائید.</li> <li>۲</li> <li>۲</li></ul>                                                                                                    | ۲) ر                           |
| <ul> <li>د بس از تكميل اطلاعات داوطلب نخست برای اضافه<br/>نودن اطلاعات داوطلب نخست برای اضافه<br/>دون اطلاعات داوطلبین بعدی از گزینه اضافه کردن</li> <li>د بس از تكميل اطلاعات داوطلبین بعدی از گزینه اضافه کردن</li> <li>د بس از تكميل اطلاعات داوطلبین بعدی از گزینه اضافه کردن</li> <li>داوطلب جدید استفاده نمائید</li> <li>داوطلب جدید استفاده نمائید</li> <li>داوطلب خدین از رئید از داوط به دردند از داوط به داوله از داوط به داوله داوله از داوله از داوله داوله داول</li></ul>                                                                                                    | i                              |
| <ul> <li> <ul> <li></li></ul></li></ul>                                                                                                    |                                |
| نمودن اطلاعات داوطلبين بعدى از گزينه اضافه كردن<br>داوطلب جديد استفاده نمانيد<br>داوطلب جديد استفاده نمانيد<br>دروطلب جديد استفاده نمانيد<br>دروط درولي الملاعات درولي<br>دروس درولي<br>دروس درولي الملاعات الملاعات الملال الملاعات الملاعات الملاع الملاعات الملاعات الملاع الملاع الملاع الملاعات الملاعات الملا |                                |
| داو طلب جديد استفاده نمائيد<br>داو طلب جديد استفاده نمائيد<br>تمار الله بالله بين بالله بالله بيل بالله بالله بالله بالله بالله بالله بالله بي                                                                                                    |                                |
| لمان المان ا<br>حدو معان المان المان المان المان المان المان المان المان المان المان المان المان المان المان المان المان المان المان المان المان المان المان المان المان المان المان المان المان المان المان المان                                                                                                    |                                |
| کدیستی: کددهرقین<br>آدس سکونت:<br>در سفت: هیت بزرسی <i>بزر</i> سی <i>بزرس بزرس بزرس ایز</i> رسان)                                                                                                    |                                |
| آدس سکونت:<br>در سعت : هیت بازرسی ایترزسی ایترزسی ایترزسی ایترزسی ایترزسی ایترزسی ایترزسی ایترزسی ایترزسی ایترزسی ایترزسی ای                                                                                                    |                                |
| در سمت : هیات بازرسی ابازرس ابازرس ابازرس ابازرس ابازرس ابازرس ابازرس ابازرس ابازرس ابازرس اباز                                                                                                    |                                |
|                                                                                                    |                                |
| سابقه محکومیت در دادگاه های اجرای اصل ۹۹ فانون اساسی کی بر<br>سابقه محکومیت کیفری ناشی از جعل اساند، ارتشا،، اختلاس، کلاهبرداری، خیانت در امانت، تدلیس، تصرف غیر قانونی در اموال دولتی،<br>ورشکستگی به تقمیر، منع قانونی، محجوریت، عضویت در گروه های محارب، ارتکاب جرائم علیه امنیت کشور فیر 🔍<br>موضوع محکومیت :                                                                                                    |                                |
| مشاغل دولت یا فوا ا خبر ♥ فاشی: خبر ♥ تماینده مجلس ا خبر ♥<br>                                                                                                    |                                |
| داری حداقل سه سال سایمه عمویت در :<br>هیات مدیریت<br>مدیره عامل دبیری<br>باز سه.                                                                                                    |                                |
| شرکت تعاونی: من با التحدید: من با التحدید: من با التحدید: من با التحدید: من با التحدید: من با التحدید: من من ا<br>در سال ملی: (100 من منی: (100 من منی: (100 من منی: (100 من منی: (100 من منی: (100 من منی: (100 من منی: (100 من                                                                                                    | نکته ۱                         |
| که همین امر سبب می شود به صفحه ای هدایت شوید که<br>مدارک درخواستی هر داوطلب را که قبلاً اسکن و آماده<br>د را باگذاری نمائید.                                                                                                    | نمائید ،<br>بایستی<br>نموده اب |
| : پس از ورود کلیه داوطلبین بایستی گزینه <u>مرحله بعد</u> را<br>به صفحه بعد منتقل شوید.                                                                                                    | <b>نکته ۲</b><br>بزنید ت       |

نبہ 6 مہر 1399

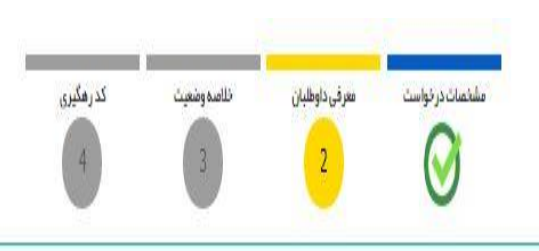

### . 1 توجه : لط<mark>فا</mark> مدارک خواسته شده را یک به یک آپلود نمائید

### i نکته I : هر گونه تناقص و عدم ارسال فایل های در خواستی موجب رد صلاحیت می گردد

i تكته2: فرمت كليه عكسيا مي بايست (JPEG) باشد . فرمتياي ديگر قابل قبول نيست .

| أيلود تسوير | Cyring          | علوان مدرک                                                                 | رديف |  |
|-------------|-----------------|----------------------------------------------------------------------------|------|--|
| التابعكن    | ار سال نشده است | تمویر گارت طی                                                              | 1    |  |
| انتذاب عكس  | (سال نشده است   | تموير منده اول شناسنامه                                                    | 2    |  |
| التذاب عكس  | ار سال نشده است | تموير عدرگ تحميلی                                                          | 3    |  |
| انتفاب عكس  | ار سال نشده است | تسوير كارت پليان فدمت                                                      |      |  |
| انتابعكس    | ار سال نشده است | تموير آترين آئي شيرات محمع كه يائكر 3 سال سابقه عفونت وحديريت باشد         | 5    |  |
| التقاب عكس  | ار سال نشده است | سجل کیفری اگواهی سو، پیشینده                                               | 6    |  |
| الثقاب عكس  | ار سال نشده است | أكبى تغييرات مدى بر تطبيق اساسنامه اطلاحيه قادون مصوب 1393                 | 7    |  |
| انتغاب عكس  | ار سال نشده است | حکم کارگزینی برای کارگنان شاغل در دستگاههای امرائی                         | 8    |  |
| انتغاب عكس  | ار سال نشده است | معوده تعور تجلسة هيات مديره بالعفاء الكثريت عبنى بر عمراني جبت كالديداتوري | 9    |  |
| انتذاب عكس  | ارسال نشده است  | فرم درخواست تكميل شده در مدت قاتونى براى كانديد هيات مديره باباتر سى       | 10   |  |

مدارک درخواستی هر داوطلب را بارگذاری نمائید. و در انتها گزینه تائید را کلیک نمائید

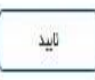

Activate Windo Go to Settings to ac

|                                                                 |                                  |                                                                                                   |                                         | ن خلاصه وضعیت پروونده :                        |
|-----------------------------------------------------------------|----------------------------------|---------------------------------------------------------------------------------------------------|-----------------------------------------|------------------------------------------------|
| درمديري                                                         | خلاصه وضعیت                      | مشخصات درخواست معرفی داوطلبان                                                                     |                                         | طه می توانید خلاصه ای از پرونده بارگذاری شده 🗧 |
|                                                                 |                                  |                                                                                                   |                                         | نموده و در صورت عدم اشکال وارد مرحله           |
|                                                                 |                                  |                                                                                                   | • خلاصه اطلاعات وارد شده                |                                                |
|                                                                 |                                  |                                                                                                   | a Minister and a second second          |                                                |
| ز نیروی زنگان                                                   | نام شرکت: تجب                    | شرکت                                                                                              | نوم شخصیت :                             | ې گزينه 🔿 قول دارو را پزنيد سيس پر روي         |
|                                                                 | شېر: تېرا                        | -<br>تېران                                                                                        |                                         |                                                |
| ىرضائىحسنى                                                      | نام در خواست کننده : م <b>جت</b> | مدير عامل شر کت                                                                                   | سمت درخواست کننده :                     | مله بعد کلیلک نمائید.                          |
| 09100032                                                        | تلقن همراه : 52                  | 0073472689                                                                                        | کد ملی :                                |                                                |
|                                                                 |                                  |                                                                                                   | • اطلاعات حقوقی                         |                                                |
| 1367/07                                                         | تارىخ ئېت تاسيس: 05/             | 212547                                                                                            | شمار ه ثبت :                            |                                                |
| 411133938                                                       | کد اقتصادی : 67                  | 10102865321                                                                                       | شناسه ملی :                             |                                                |
| 1196685                                                         | كد پستى: 135                     | تہران – خیابان کوشک– خیابان رضائی نسب                                                             | آدرس:                                   |                                                |
|                                                                 |                                  | 88310579                                                                                          | تلفن ثابت :                             |                                                |
|                                                                 |                                  |                                                                                                   | • اطلاعات در خواست                      |                                                |
| ر نمایندگان اتاق                                                | عنوان مجمع : عادر                | 11                                                                                                | تعداد افراد اعضاء :                     |                                                |
| ناول                                                            | تويت : نويد                      | بازرس                                                                                             | مقام دعوت كننده :                       |                                                |
|                                                                 | نام روز نامه :                   | فاکس                                                                                              | نوع ارسال :                             |                                                |
|                                                                 | مىقچە روز نامە :                 | 88310580                                                                                          | شماره روزنامه :<br>تاریخ انتشار آگی ری  |                                                |
|                                                                 | تاریخ ثبت در خواست :             | 1399/07/08                                                                                        | دعوتنامه :                              |                                                |
|                                                                 | نوع درخواست : دبير               | 1399/07/15                                                                                        | زمان پر گزاری مجمع :                    |                                                |
|                                                                 |                                  |                                                                                                   | • اطلاعات داوطلب ها                     |                                                |
| . د ) بر سد به مذا له استعفای فی قابل (اتمباف) ابتجانب می باشد. | زې نظارت و کمېسیون دې رېغ (چست م | رم<br>تابید می تمانیم و در میور تا اجزا اظاف مستخد رو مستند هر یک از موضعات که به تأبید اندمن م ک | قبول دا<br>محت كليه موار د فوق الذكر را |                                                |
|                                                                 |                                  | · · · · · · · · · · · · · · · · · · ·                                                             |                                         |                                                |

| سلندسان در نواست سرف داوالدان خانسه ونسیت کدر مگیری                                                                                                    | راهنمای اعلام وضعیت و دریافت کد رهگیری :                                                                                                    |
|----------------------------------------------------------------------------------------------------|----------------------------------------------------------------------------------------------------|
| د کدرمگیری<br>کدرمگیری<br>47251431                                                                                                    | <ol> <li>ثبت در خواست شما با موفقیت انجام شد.</li> <li>ثبت در خواست شما با موفقیت انجام شد.</li> <li>تا زمانی که تایید نهایی را در قسمت لیست درخواستها انجام نداده<br/>باشید ، درخواست شما نهایی نخواهد شد.</li> <li>درخواست های شما توسط استان مربوطه پیگیری خواهد شد</li> <li>در هگری ی، شما دورد خواست شما می داشد که کاره فر آیندها در</li> </ol> |
| ر نواست شعا به موقفیت انجام شد.<br>یک ۵۵ ایند دلیلی را در قست لیست در نواست آندا به ندید . در نواست شما نیایی نتواهد شد.<br>است های نما توسا استان مرفقه می یکری نواهد شد<br>نکروی ، شما و مرد توسف نمایش انکه کنامه است را به مرکز انای تعاون استان مربوطه پست نمائید.<br>ست خود را میتوانید از قسمت لیست در نواست ها از عنوی اسلی پیگروی نمائید .<br>خروج | <ul> <li>د محموری ۲ مساره در خواست سن می بست که خیب در میده بر<br/>اساس این کد انجام می شود.</li> <li>مدارک خود را طبق مواردی که در قسمت راهنما گفته شده است<br/>را به مرکز اتاق تعاون استان مربوطه پست نمائید.</li> <li>درخواست خود را میتوانید از قسمت لیست درخواست ها از منوی</li> <li>مدرخواست مائید</li> </ul>                                   |

### ثبت شکایت :

برای ثبت درخواست اعتراض یا شکایت در هر مرحله از مجمع مورد نظر، هر یک از داوطلبین می توانند با مراجعه به نماینده قانونی و... اقدام به ثبت اعتراض یا شکایت خود نمایند.

Q

تلفن همراه ثبت شده ، جبت ورود به پنل مى باشد ، جبت تغییر آن از قسمت پروفایل اقدام نمائید

3. در خواست های ثبت شده ، غیر قابل ویرایش می باشد ، چرا که پرونده شما جبت برر سی به مراکز استانی محل فعالیت شما ارجاع داده می شود

در این مرحله معترضین یا شاکی پس از کلیک بر روی آیکون شکایت ها وارد صفحه ثبت مربوطه می شود که پس از مطالعه نکات گفته شده بر روی آیکون ث**بت شکایت/ اعتراض** کلیک نمائید تا پنجره مربوطه فعال شود

| فروچ اکربر ، تجبیز نیری زنگان ا پروفایل ا 🔀 ا 🗯 ا 🗴 ا |                          | ≡                                                                                                    |        |
|-------------------------------------------------------|--------------------------|----------------------------------------------------------------------------------------------------|--------|
| آنون فريغ:-                                           | تىرىن تارىخ : 1399-06-23 |                                                                                                    | ۲      |
| 0                                                     | 1                        | 32٪                                                                                                    | \<br>₽ |
|                                                       |                          | 15 10 10 10                                                                                                  |        |
| العداد سدیت های بیت سده                               | العداديت در خواست        | ر حمیل استان پرومیل                                                                                          | Ċ      |
|                                                       |                          | کاربر گرامی :<br>1. اطفا در مورت تغییر در اطلعات اتحادیه/تعاونی، نسبت،به بروز رسانی یروفایل خود اقدام نمانید |        |

# دیج از بروزین از بروفیل ا بروفیل ا برول ا برول ا برول

خواهان بایستی نسبت به انتخاب یک یا چند مورد از **لیست موجود** در سامانه اقدام نماید.

|       |                                                                                                    | ARAAA ALAIMA                         |
|-------|----------------------------------------------------------------------------------------------------|--------------------------------------|
|       |                                                                                                    | • اعتراص / بیت ستایت                 |
|       | 71559231                                                                                                    | شمارە پىكېرى :                       |
|       | كميسون استان                                                                                                    | خوانده :                             |
| ~     | شماره درخواست 48753327                                                                                                    | مرجع درخواست :                       |
|       | ر<br>عترافی است ، آثرا انتخاب نمائید                                                                                                    | در مورتی که خوانده شخصیت حلیقی دور د |
| ~     | انتخاب نمائيد                                                                                                    | خواهان :                             |
|       |                                                                                                    | موضوع : (انتخاب نماتيد)              |
|       |                                                                                                    |                                      |
| _     | . اینان استان می بادود رای گرین در گلیه میامع سومی عادی و عادی طور فوق اماده تطویرها و اندادیه ها با دستور انتخاب استار میان مدیره و از سان اعدم<br>- ماد ماده 19 گرد: استار کرا سایم د |                                      |
| - 1 I | - Guild Prove and Part of a second second                                                                                                    |                                      |
|       | این افتراس به هماند را ، وکافی اعدم رغیث عاده که قبل نامه تشکیل میانیم!                                                                                                    |                                      |
|       | 🖵 اغتراض به رای کنیسیون کشوری نظرت                                                                                                    |                                      |
|       | ا اعتراض به رای کنیسیون نظارت استان<br>                                                                                                    |                                      |
|       | 🔜 افتراض به رای کنیسیون نظرت شیرستان                                                                                                    |                                      |
|       | la athra 1977 - dhef Mala & Janiero An, and at                                                                                                    |                                      |

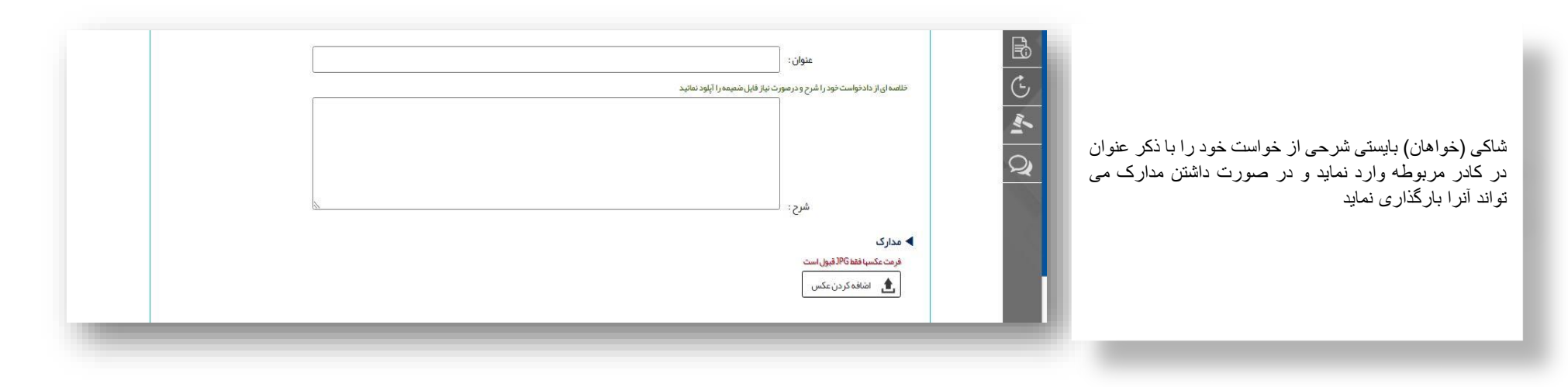

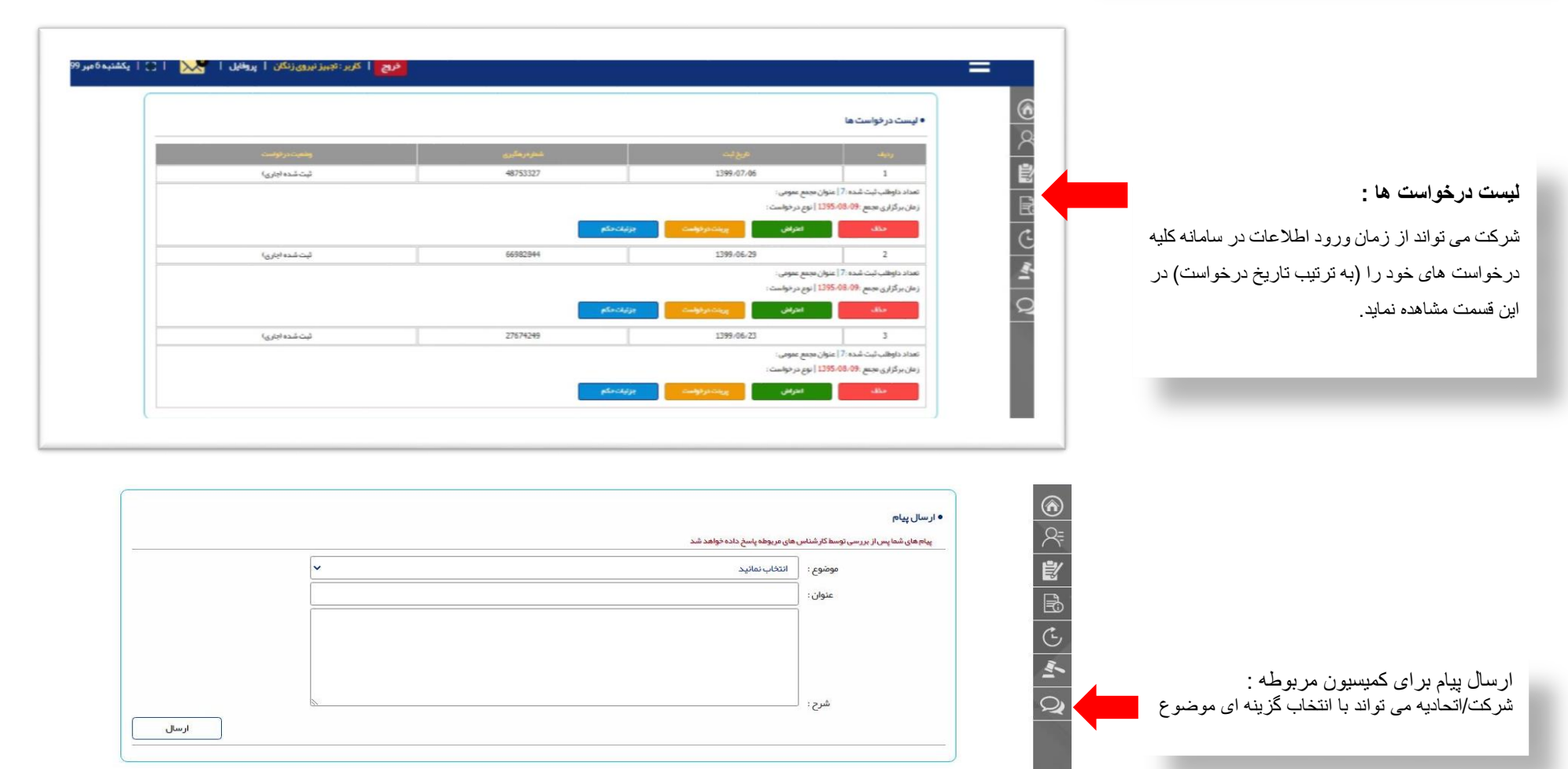

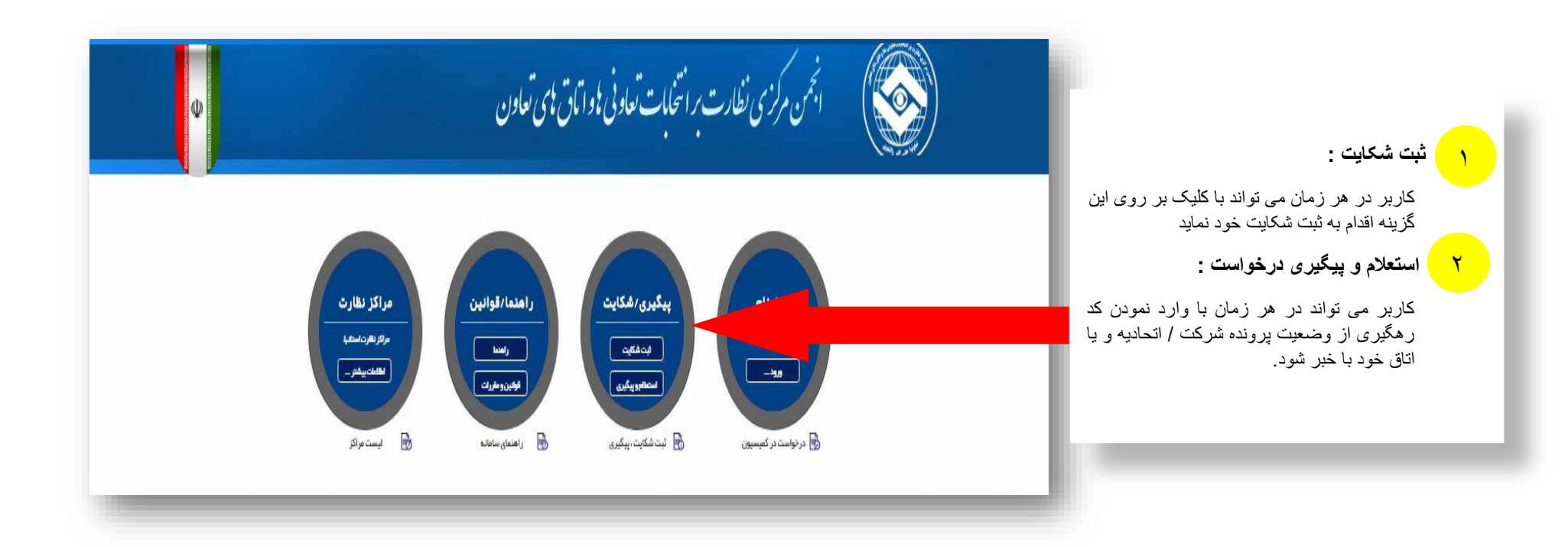

|                                                                                                    | انجمن مرکزی نظارت بر انتخابات تعاونی یاو ایاق پای تعاون                                                                                                    | Ŵ |
|----------------------------------------------------------------------------------------------------|----------------------------------------------------------------------------------------------------|---|
| ورود به پنل کاربری :                                                                                                    | لبث نام<br>عنویتریفته<br>مراکز نظارت<br>موالیت<br>مراکز نظارت<br>مراکز نظارت<br>مراکز مراکز مراکز مراکز مراکز مراکز مراکز مراکز مراکز می<br>مراکز مراکز |   |
| کاربر در هر زمان می تواند با هر سیستمی با وارد<br>کردن کد ارسالی به تلفن همراه وارد پنل کاربری<br>شرکت / اتحادیه/ اتاق خود شود. | آیاقیلادر سانتائت نام گرده اید و هم اکنون عضو می باشید ؟<br>ورود به پنل گاربری                                                                                                    |   |